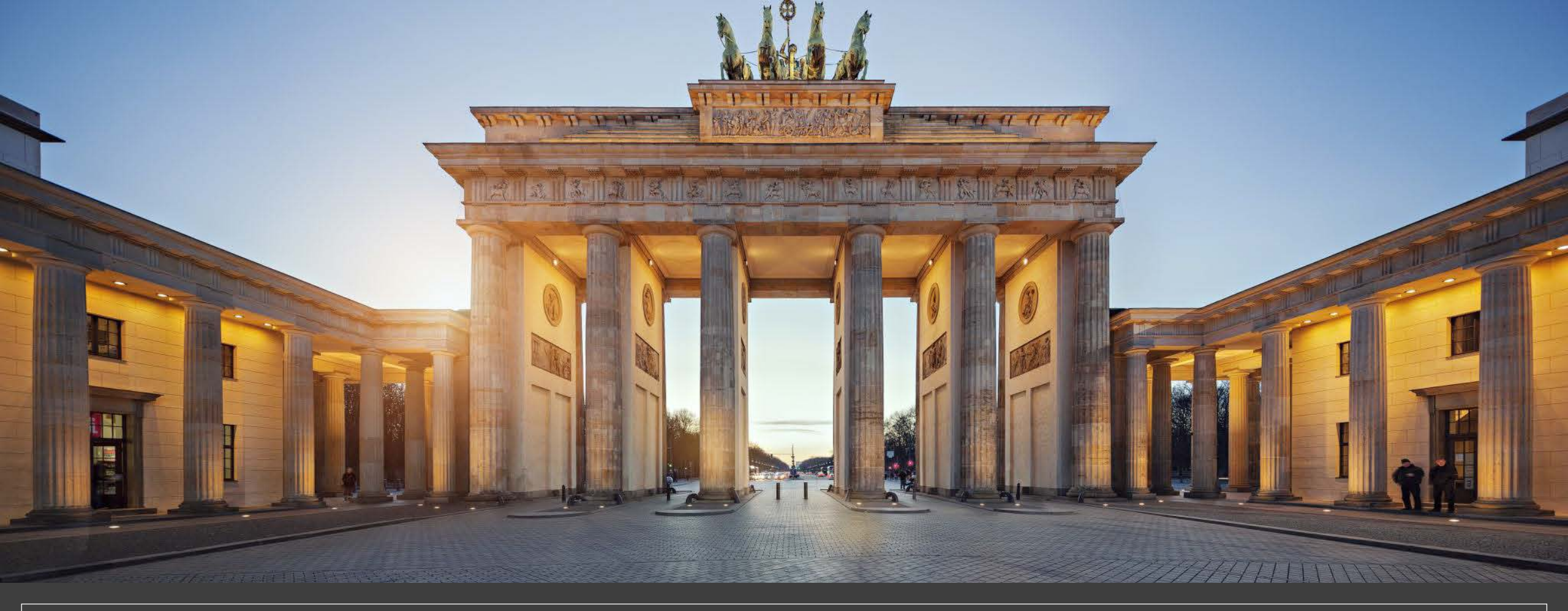

## 2. プログラムのアンインストール方法

2-①. PC内のプログラムをアンインストールする (AnyDesk編)

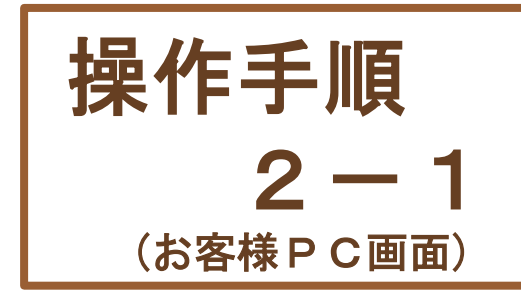

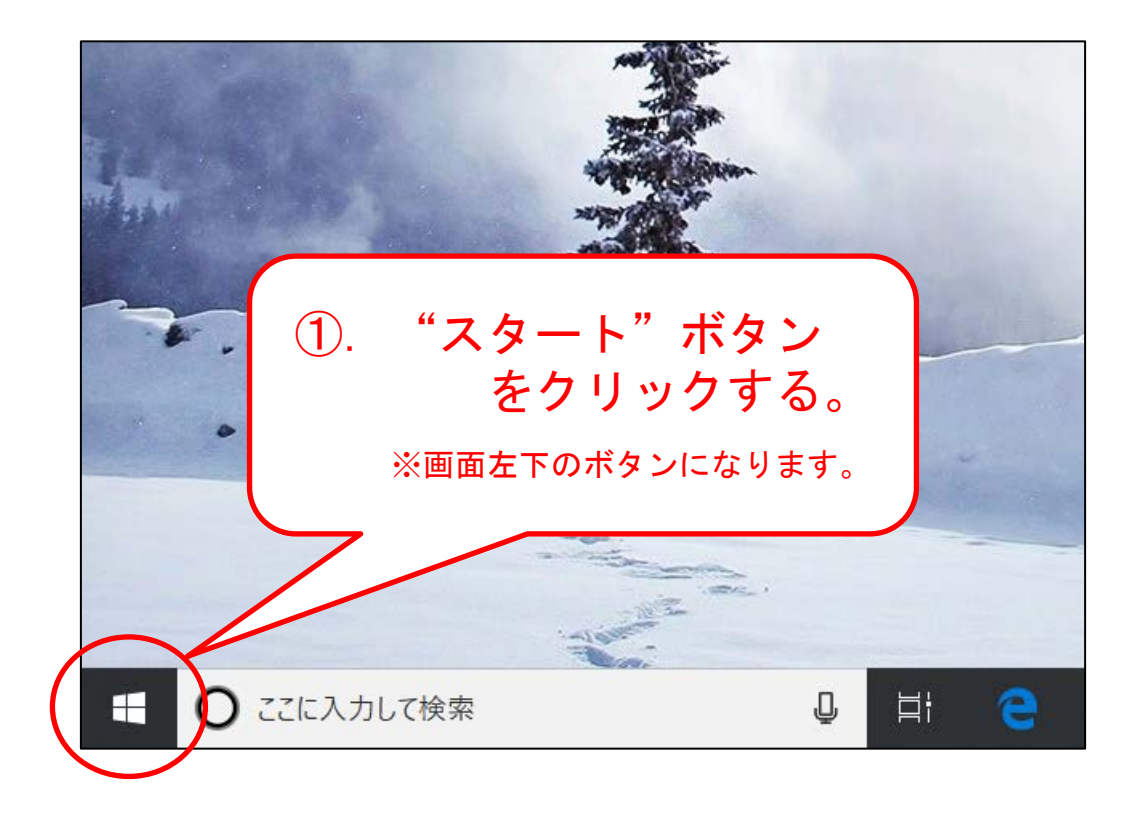

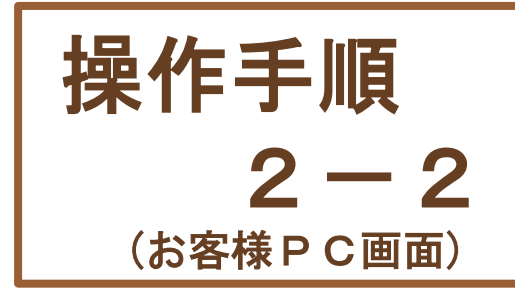

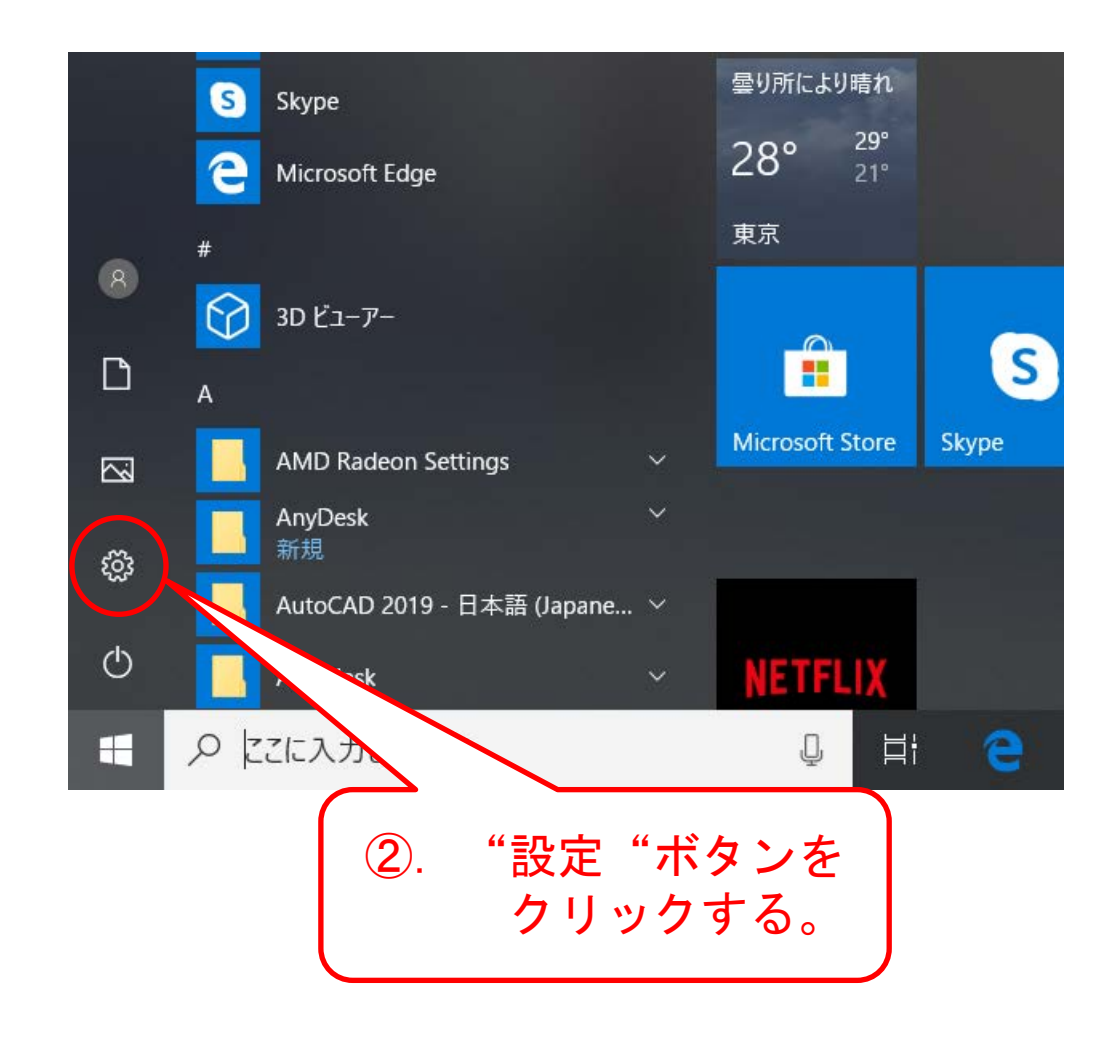

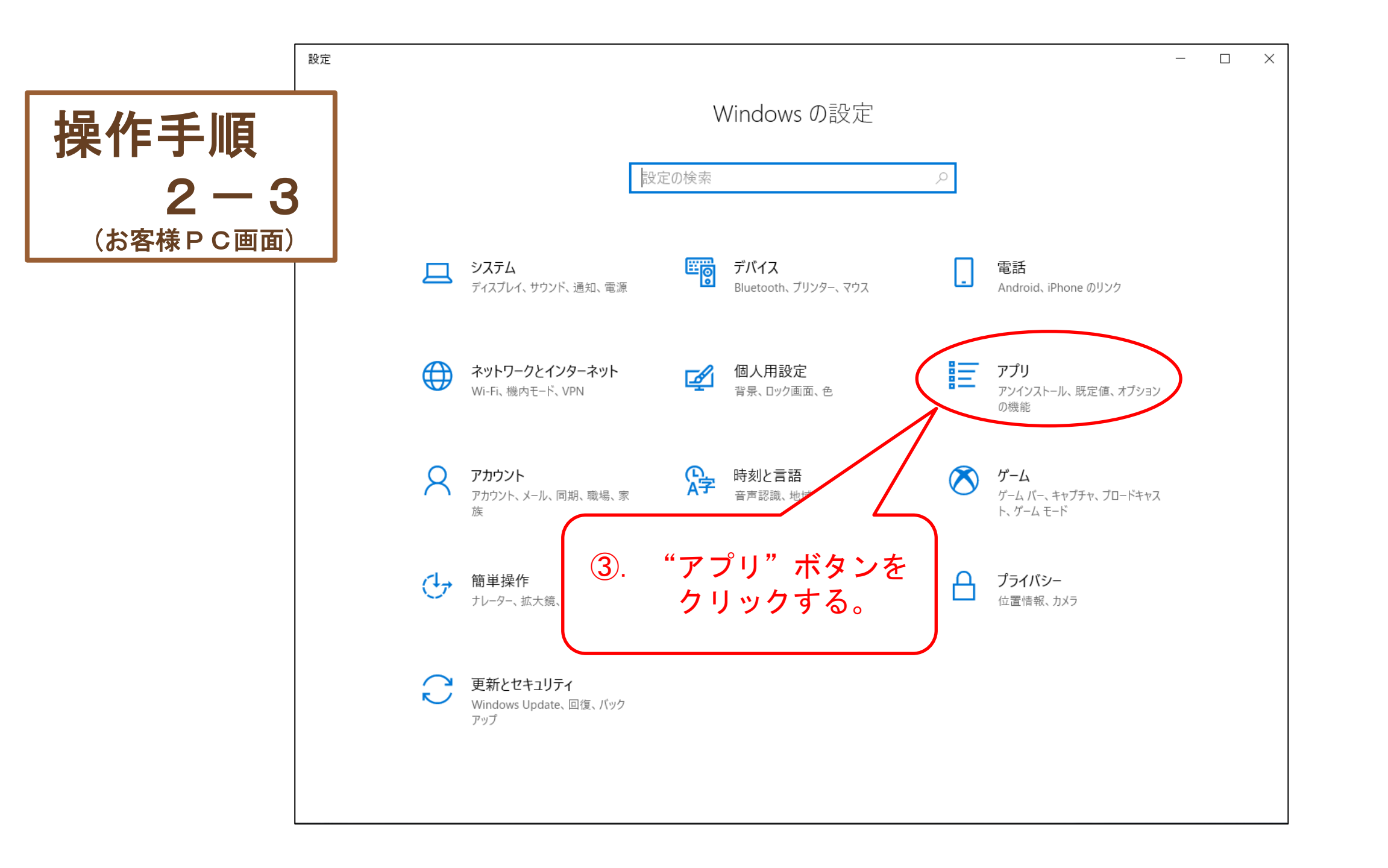

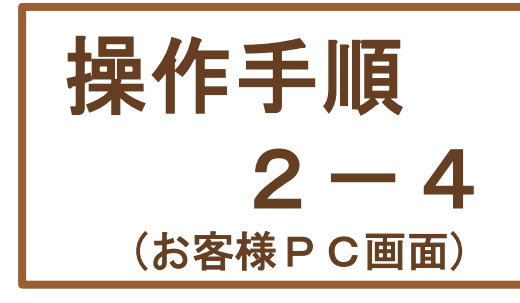

| ← 設定         |                                                                | - 🗆 X                        |   |
|--------------|----------------------------------------------------------------|------------------------------|---|
| 命 赤-ム        | アプリと機能                                                         |                              |   |
| 設定の検索・・・     | アプリのインストール                                                     |                              |   |
| アプリ          | アプリを取得できる場所を選択します。 Microsoft St<br>トールすると、PC を保護しながらスムーズな動作を維持 | tore のアプリのみをインス<br>持できます。    |   |
| ■ アプリと機能     | アプリの推奨を無効にする 🗸 🗸                                               | $\sim$                       |   |
| □ 既定のアプリ     | アプリと機能                                                         |                              |   |
| 血」オフライン マップ  | オプション機能の管理                                                     |                              |   |
| Web サイト用のアプリ | アプリ実行エイリアスの管理                                                  | (4). "スクロールバー <i>"</i> を     |   |
| ロネ ビデオの再生    | 検索や並べ替えを行ったり、ドライブでフィルターをかけ                                     | た 下にスクロールする。                 |   |
| 〒 スタートアップ    | このリストを検索                                                       | " ※マウスのホイールボタンを回す。           | J |
|              | 並べ替え:名前 > フィルター: すべてのドライブ                                      | $^{\prime}\sim$              |   |
|              | 3D Builder<br>Microsoft Corporation                            | 16.0 KB<br>2019/08/12        |   |
|              | של אד לא סד אין אין אין אין אין אין אין אין אין אין            | 16.0 KB<br>2020/06/29        |   |
|              | Adobe Shockwave Player 12.1                                    | 33.0 MB<br>2019/03/02        |   |
|              | AMD Install Manager                                            | <b>26.3 MB</b><br>2019/03/02 |   |

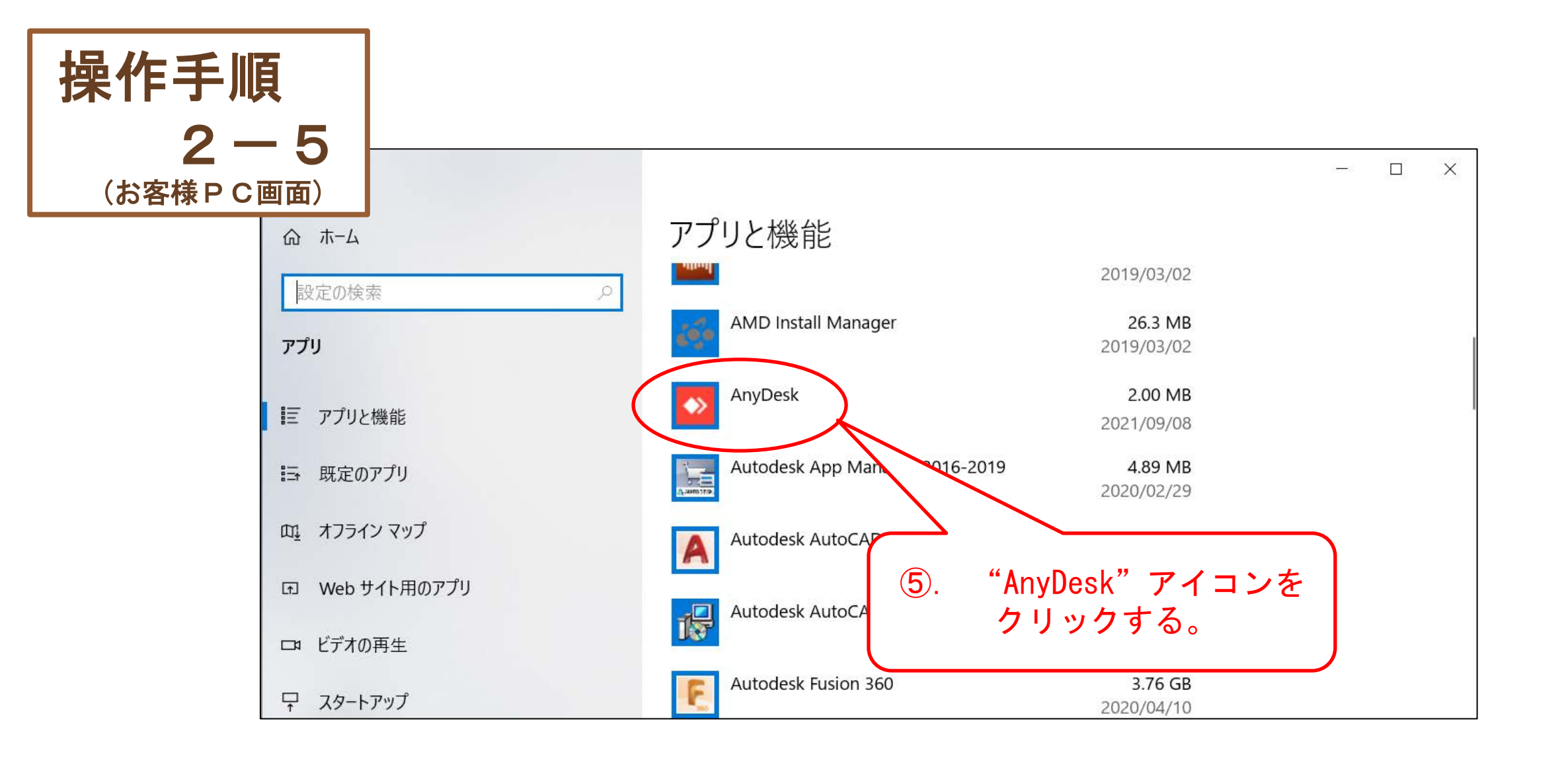

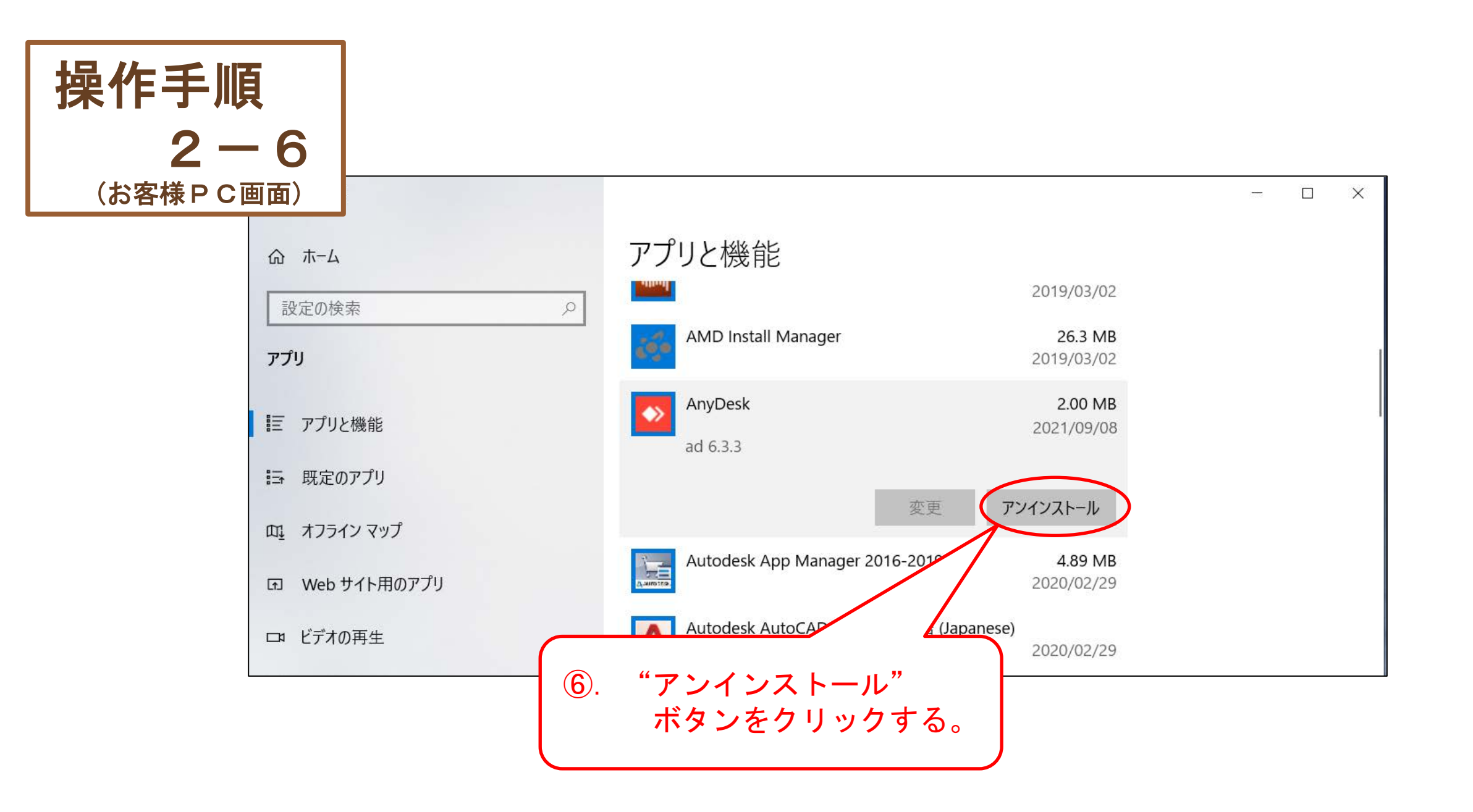

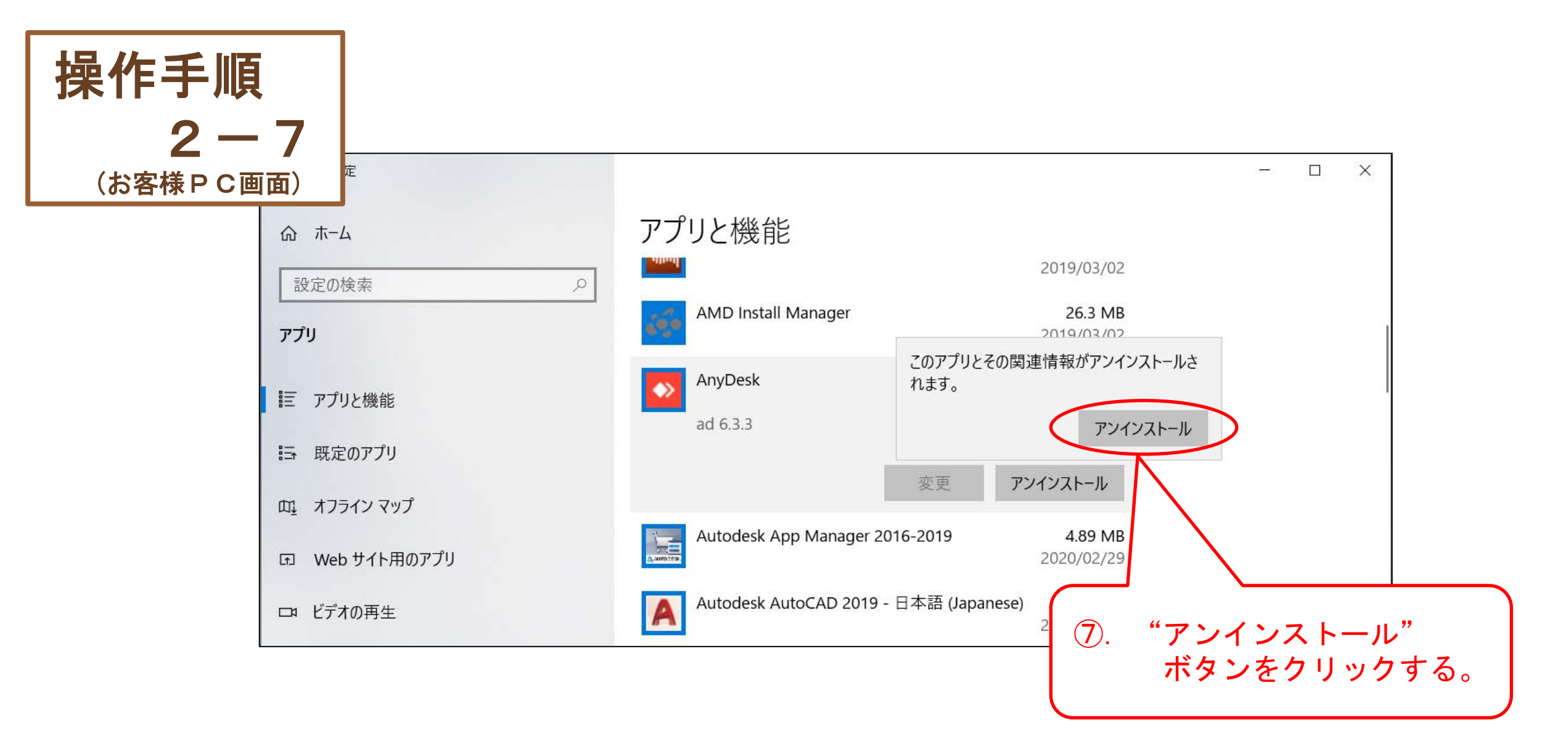

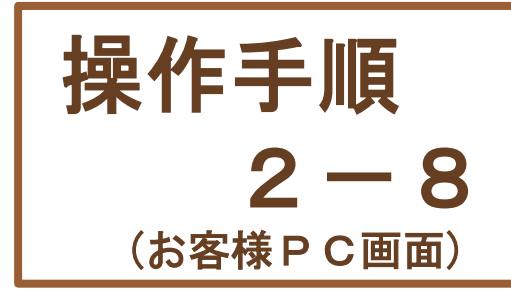

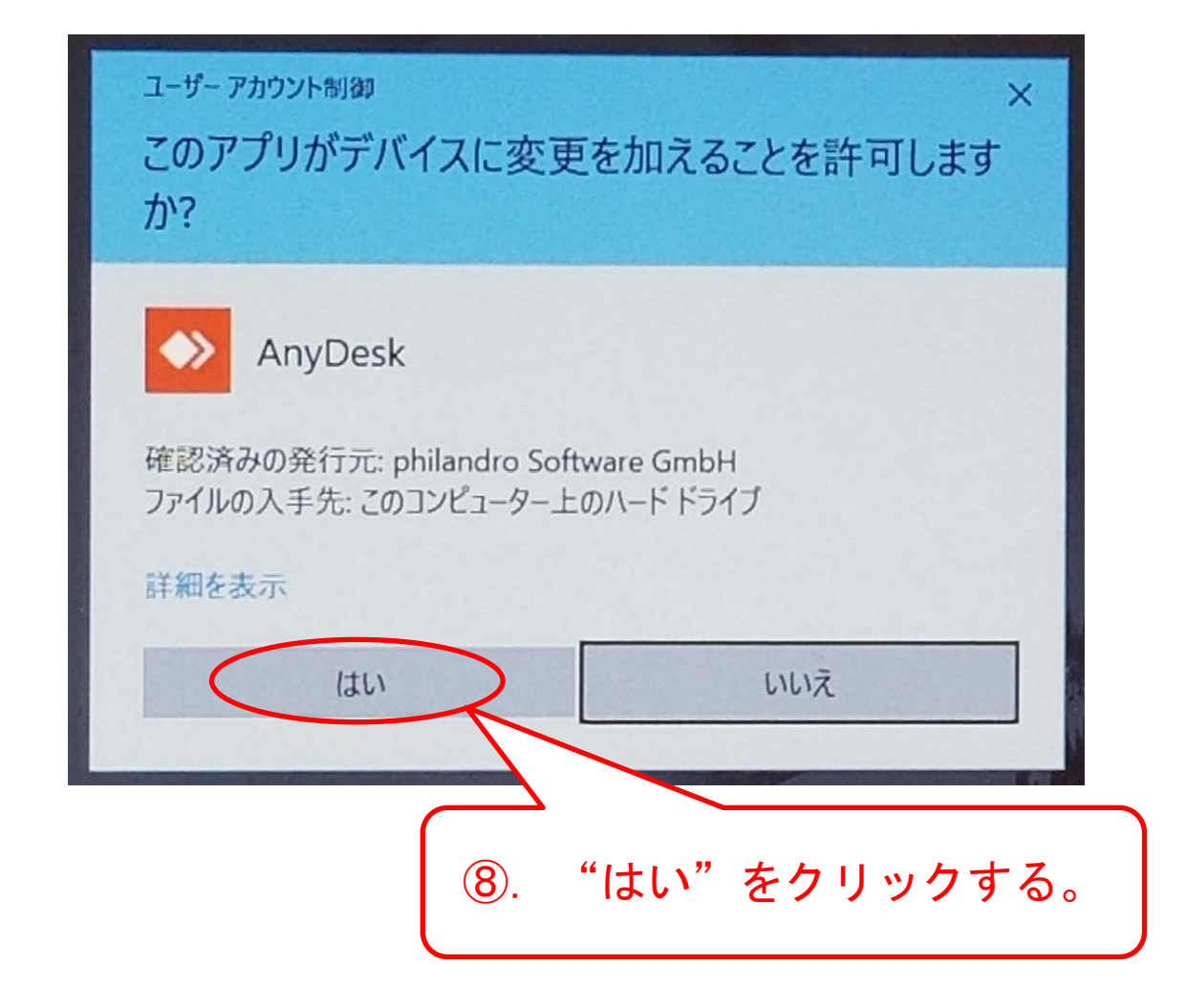

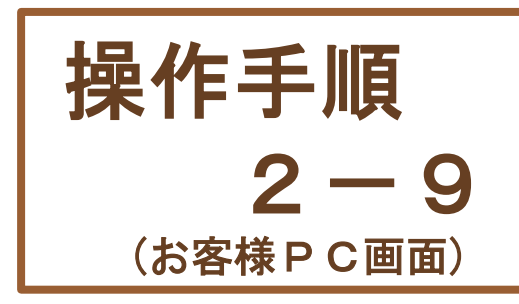

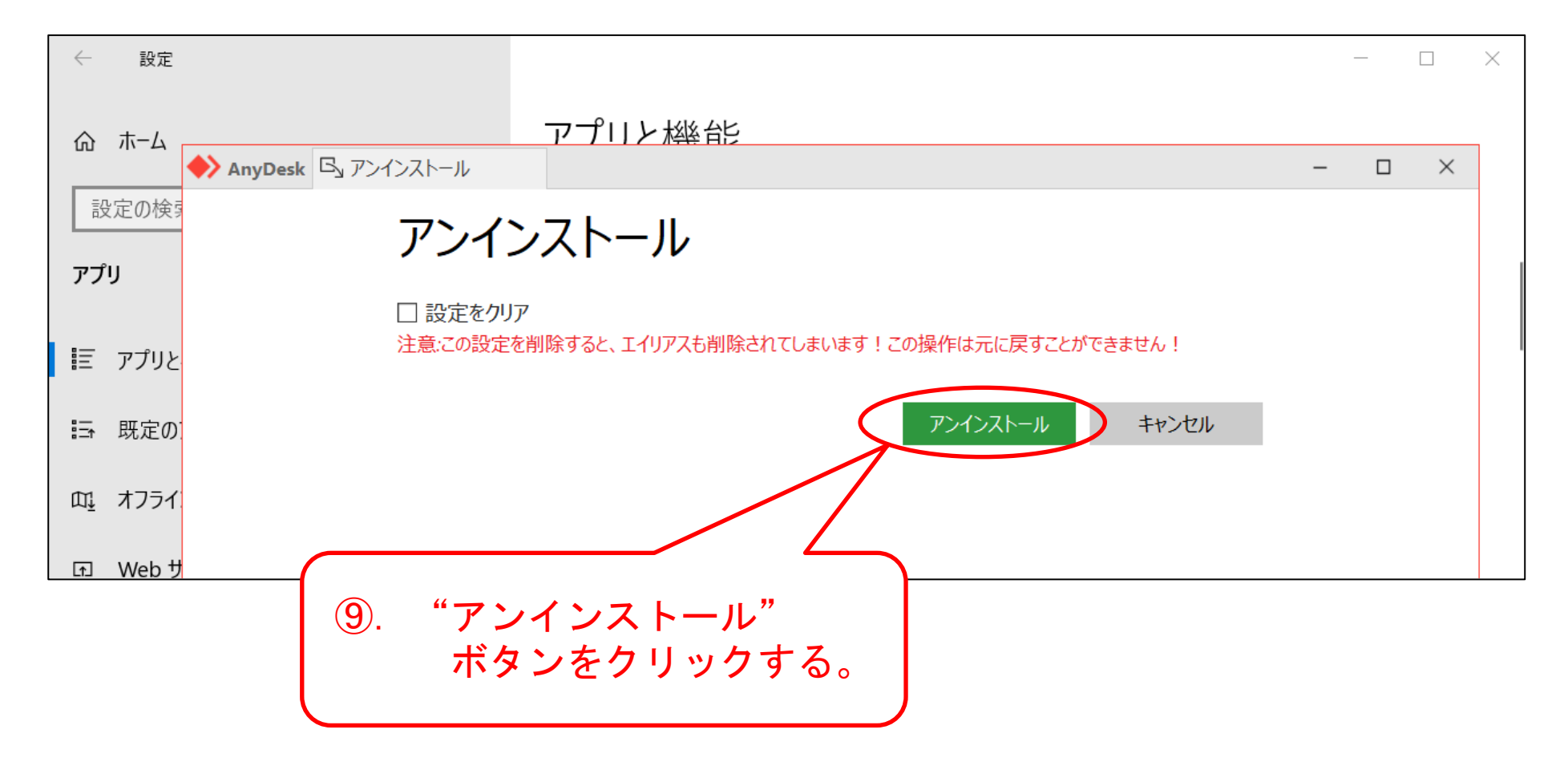

![](_page_10_Picture_0.jpeg)

![](_page_10_Figure_1.jpeg)

![](_page_11_Picture_0.jpeg)